## Submit A VFC Primary and Back-Up Change of Contact and Uploading Training Documents

A. REMOVE the former NON-PHYSICIAN CONTACT (PRIMARY) (Z4- VFC/VTRCKS) or NON-PHYSICIAN CONTACT (BACK-UP) (Z5-VFC/VTRCKS)

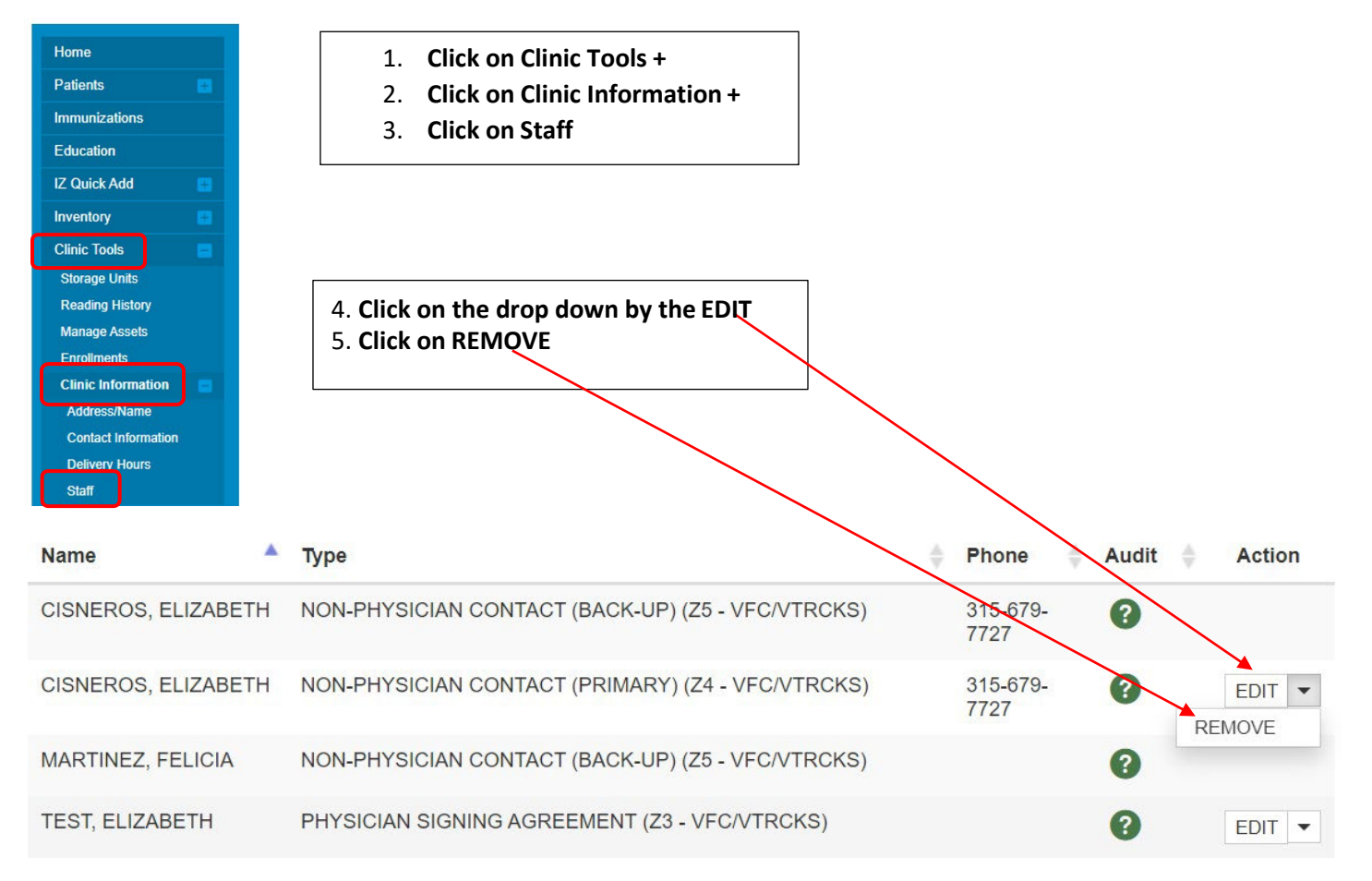

The request will be sent for approval the Status will state PENDING. (See Change Request History below) Please allow 3-5 business days for approval.

#### Change Request History

| Submitted On | • | Name                | ÷ | Clinic        | ÷ | Status  | ÷ | A | ction |
|--------------|---|---------------------|---|---------------|---|---------|---|---|-------|
| 03/11/2021   |   | CISNEROS, ELIZABETH |   | DR POISON IVY |   | PENDING |   |   | VIEW  |

# B. ADD NEW NON-PHYSICIAN CONTACT (PRIMARY) (Z4-VFC/VTRCKS)

| CHOOSE<br>CHOOSE<br>NON-PHYSICIAN CONTACT (Z1 - VFC/VTRCKS)<br>PHYSICIAN CONTACT (Z2 - VFC/VTRCKS)<br>PHYSICIAN SIGNING AGREEMENT (Z3 - VFC/VTRCKS)<br>NON-PHYSICIAN CONTACT (PRIMARY) (Z4 - VFC/VTRCKS)<br>NON-PHYSICIAN CONTACT (BACK-UP) (Z5 - VFC/VTRCKS)<br>PHYSICIAN CONTACT (BACK-UP) (Z5 - VFC/VTRCKS)<br>PHYSICIAN CONTACT (BACK-UP) (Z7 - VFC/VTRCKS)<br>HOSPITAL CONTACT (Z8 - VFC/VTRCKS)<br>MAILING CONTACT (Z9 - VFC/VTRCKS)<br>Cancel |
|----------------------------------------------------------------------------------------------------|
| CHOOSE<br>NON-PHYSICIAN CONTACT (Z1 - VFC/VTRCKS)<br>PHYSICIAN CONTACT (Z2 - VFC/VTRCKS)<br>PHYSICIAN SIGNING AGREEMENT (Z3 - VFC/VTRCKS)<br>NON-PHYSICIAN CONTACT (PIMARY) (Z4 - VFC/VTRCKS)<br>PHYSICIAN CONTACT (BACK-UP) (Z5 - VFC/VTRCKS)<br>PHYSICIAN CONTACT (FACK-UP) (Z7 - VFC/VTRCKS)<br>PHYSICIAN CONTACT (Z8 - VFC/VTRCKS)<br>HOSPITAL CONTACT (Z8 - VFC/VTRCKS)<br>MAILING CONTACT (Z9 - VFC/VTRCKS)<br>Cancel                          |
| MAILING CONTACT (Z9 - VFC/VTRCKS)                                                                                                    |
| Type Edit Clinic                                                                                                    |
| Address / Name                                                                                                    |
| Contact Information                                                                                                    |
| NPI Delivery Hours                                                                                                    |
| Staff                                                                                                    |
|                                                                                                    |
|                                                                                                    |
|                                                                                                    |
|                                                                                                    |

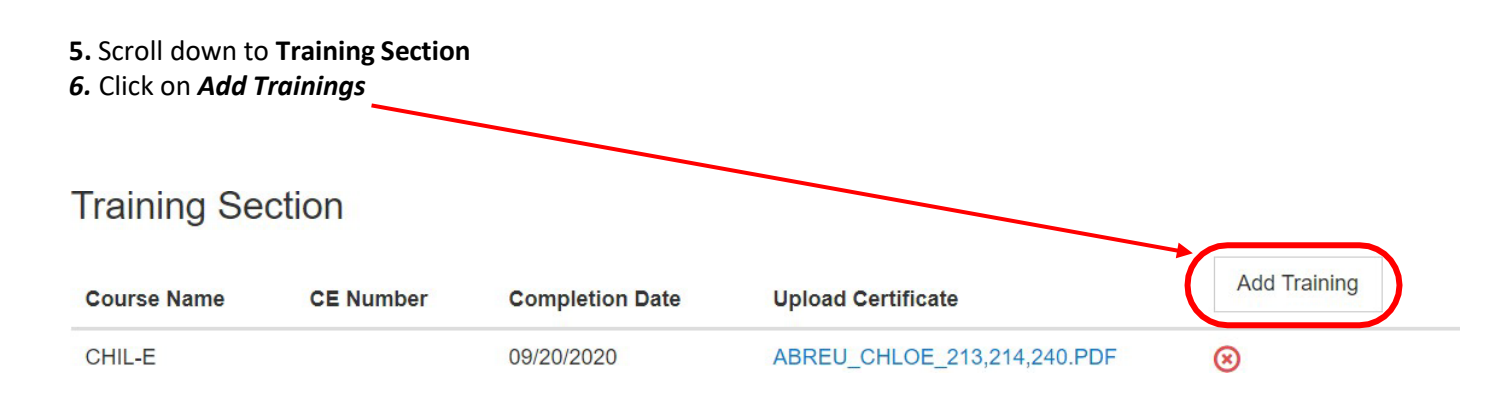

#### The Add Training Box will pop up

| Add Training                                                                                         |                                  |            |   |   |
|----------------------------------------------------------------------------------------------------|----------------------------------|------------|---|---|
| Course Name                                                                                          |                                  |            |   |   |
| CHOOSE                                                                                               |                                  |            | ~ |   |
| CE Number                                                                                            |                                  |            |   |   |
| Completion Date                                                                                      | Upload Certificate               |            |   |   |
| MM/DD/YYYY                                                                                           | CHOOSE FILE                      |            |   |   |
|                                                                                                    |                                  | Cancel Sav | e |   |
| 7. On <b>Course Na</b>                                                                               | <b>ne</b> click on the drop down |            |   |   |
| 8. Click on <b>CHI</b> L-I                                                                           |                                  |            |   |   |
| 8. Click on CHIL-I                                                                                   |                                  |            |   |   |
| 8. Click on CHIL-I<br>Add Training<br>Course Name                                                    |                                  |            |   |   |
| 8. Click on CHIL-I<br>Add Training<br>Course Name                                                    |                                  |            | _ | ~ |
| 8. Click on CHIL-I<br>Add Training<br>Course Name<br>CHOOSE<br>CHOOSE                                |                                  |            | _ |   |
| 8. Click on CHIL-I<br>Add Training<br>Course Name<br>CHOOSE<br>CHOOSE<br>CALL YOUR SHOLE             |                                  |            | _ |   |
| 8. Click on CHIL-I<br>Add Training<br>Course Name A<br>CHOOSE<br>CHOOSE<br>CALL YOUR SHOLS<br>CHIL-E |                                  |            |   | ~ |
| 8. Click on CHIL-I                                                                                   | снос                             | DSE FILE   |   | ÷ |
| 8. Click on CHIL-I                                                                                   | снос                             | DSE FILE   |   |   |

9. Enter *Completion Date* on Chil-e Certificate 10. Click on **CHOOSE FILE** 

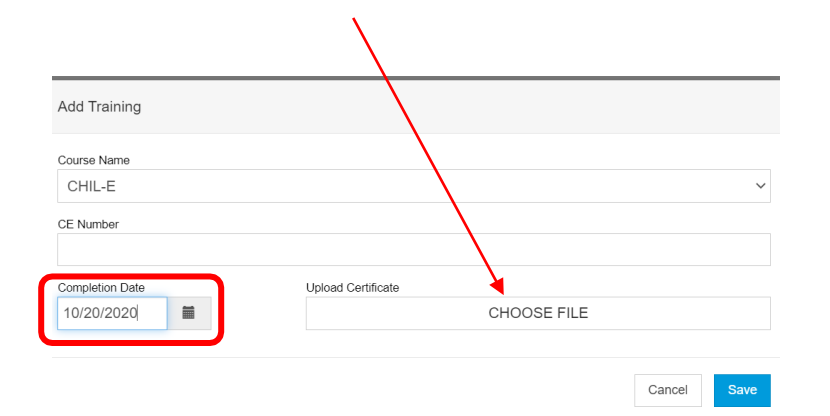

#### This will prompt you to your files

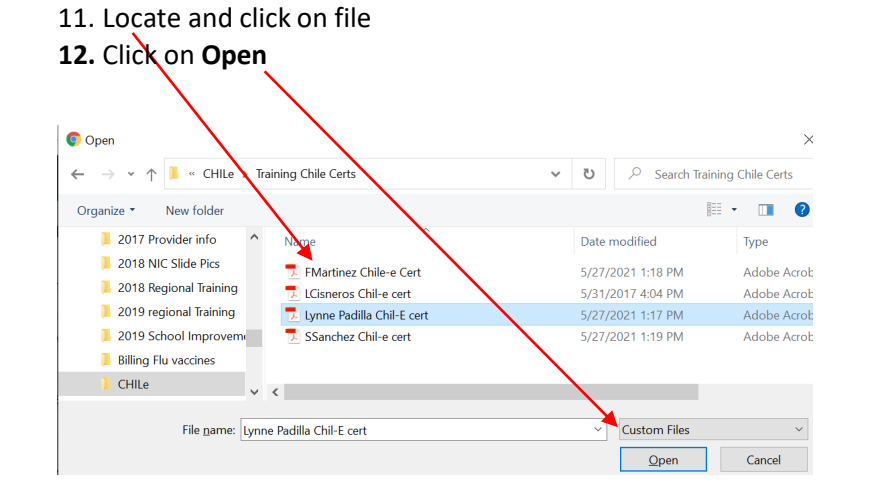

### The selected Chil-e certificate will be populate on the file name.

13. Click Save

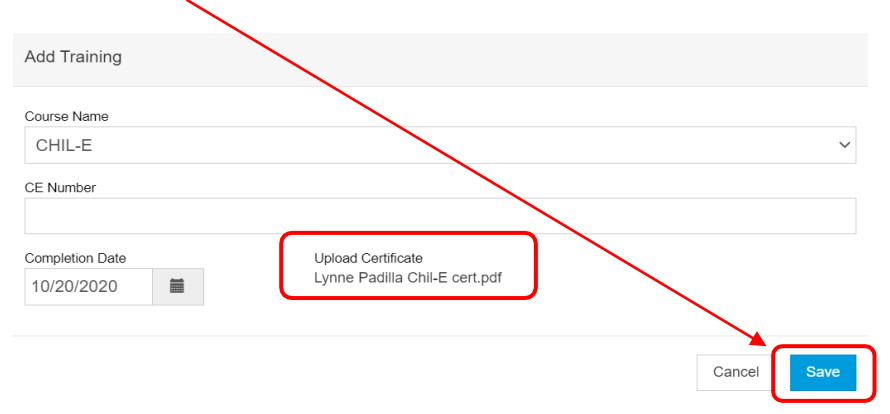

#### The certificate will populate on the Training Section

| Training Sec | tion      |                 |                               |              |
|--------------|-----------|-----------------|-------------------------------|--------------|
| Course Name  | CE Number | Completion Date | Upload Certificate            | Add Training |
| CHIL-E       |           | 10/20/2020      | LYNNE PADILLA CHIL-E CERT.PDF | 8            |

#### The Change will be PENDING under the Change Request History

| Change Request History |                     |   |                   |   |         |   |        |  |  |
|------------------------|---------------------|---|-------------------|---|---------|---|--------|--|--|
| Submitted On 🚽         | Name                | ÷ | Clinic            | ÷ | Status  | ÷ | Action |  |  |
| 05/27/2021             | CISNEROS, ELIZABETH |   | POISON IVY CLINIC |   | PENDING |   | VIEW   |  |  |

Note: This process may take up to 4 to 5 business days to be approved.

\*Please updated these changes on the Routine Management Plan and Emergency Management Plan for your facility.

**14.** Click on **Update** at the top of the page.

Update

Cancel

### C. ADD NEW NON-PHYSICIAN CONTACT (BACK-UP) (Z5-VFC/VTRCKS)

### First, REMOVE the former NON-PHYSCIAN CONTACT (BACK-UP) (Z5-VFC/VTRCKS) using STEP A

| Click on Add New                                                                                                    | w Contact                                            |                                                                       |              |                                                                                                    |                              |  |  |
|----------------------------------------------------------------------------------------------------|------------------------------------------------------|-----------------------------------------------------------------------|--------------|----------------------------------------------------------------------------------------------------|------------------------------|--|--|
| Clinic Staff Change Requ                                                                                                   | uest 👔                                               |                                                                       | Add New Cont | lact                                                                                                    |                              |  |  |
| <ol> <li>Contact Type u<br/>(BACK-UP) (Z5-VFG</li> <li>Complete the re<br/>(Email Address</li> <li>Click Create</li> </ol> | sing drop d<br>C/VTRCKS)<br>emaining R<br>must be co | own select NON-PHYSICIAN CONTACT<br>ED highlighted boxes<br>ompleted) |              | Contact Type ▲<br>CHOOSE<br>CHOOSE<br>NON-PHYSICIAN CONTACT (Z1 - VFC/VTRCKS)<br>PHYSICIAN CONTACT (Z2 - VFC/VTRCKS)<br>PHYSICIAN SIGNING AGREEMENT (Z3 - VFC/VTRCKS)<br>NON-PHYSICIAN CONTACT (PRIMARY) (Z4 - VFC/VTRCKS)<br>NON-PHYSICIAN CONTACT (PRIMARY) (Z5 - VFC/VTRCKS)<br>PHYSICIAN CONTACT (PRIMARY) (Z6 - VFC/VTRCKS)<br>PHYSICIAN CONTACT (BACK-UP) (Z7 - VFC/VTRCKS)<br>HOSPITAL CONTACT (Z8 - VFC/VTRCKS)<br>MAILING CONTACT (Z9 - VFC/VTRCKS) |                              |  |  |
| Clinic Staff Cha                                                                                                    | ange Re                                              | Alternate Contact Type                                                |              |                                                                                                    | Cancel Create<br>Edit Clinic |  |  |
| CHOOSE                                                                                                    |                                                      | Middle Name                                                           | Last Name *  | ~                                                                                                    | Address / Name               |  |  |
|                                                                                                    |                                                      |                                                                       |              |                                                                                                    | Contact Information          |  |  |
| E-mail                                                                                                    |                                                      |                                                                       | NPI          |                                                                                                    | Delivery Hours               |  |  |
| EMAIL@DOMAIN.COM                                                                                                    |                                                      |                                                                       |              |                                                                                                    | Staff                        |  |  |
| Telephone                                                                                                    | Ext.                                                 | Fax Number                                                            |              |                                                                                                    |                              |  |  |
| 999-999-9999                                                                                                    | 99999                                                | 999-999-9999                                                          |              |                                                                                                    |                              |  |  |
| License Number                                                                                                    |                                                      | Comments                                                              |              |                                                                                                    |                              |  |  |
| Medicaid Provider ID                                                                                                    |                                                      | Employer ID Number                                                    |              |                                                                                                    |                              |  |  |
| Specialty                                                                                                    |                                                      | Title                                                                 |              |                                                                                                    |                              |  |  |
| CHOOSE                                                                                                    | Ų                                                    | CHOOSE V                                                              |              |                                                                                                    |                              |  |  |

## Complete Steps 5 through 14.

#### The Change will be PENDING under the Change Request History

 Submitted On Vame
 Clinic
 Status
 Action

 05/27/2021
 CISNEROS, ELIZABETH
 POISON IVY CLINIC
 PENDING
 VIEW

\*Please updated these changes on the Routine Management Plan and Emergency Management Plan for your facility.

Page **8** of **8**